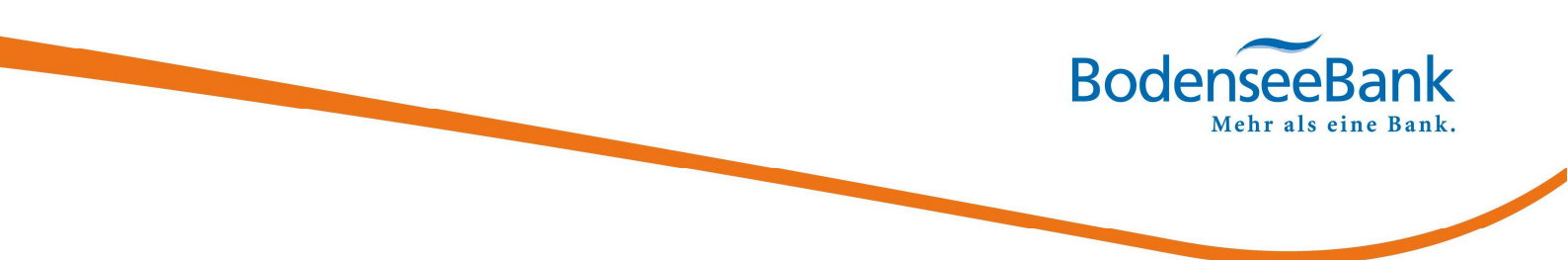

# VR secureGo plus: Umstellung SMS auf App

### 1. Ablauf in Stichpunkten

| ⇒ | Smartphone/Tablet: | Laden Sie sich die App "VR SecureGo plus" im App-Store   |
|---|--------------------|----------------------------------------------------------|
|   |                    | herunter.                                                |
| ⇔ | Smartphone/Tablet: | Öffnen Sie diese und legen Sie Ihren persönlichen        |
|   |                    | Freigabe-Code/Anmeldekennwort fest.                      |
|   |                    | (8-20 Stellen/1 Großbuchstabe/1 Kleinbuchstabe/1 Ziffer) |
| ⇒ | Smartphone/Tablet: | Sie erhalten Ihre Kreditkarten-Kennung.                  |

⇒ Internet: Wechseln Sie ins Internet auf <u>https://www.bodenseebank.de</u>

Sie haben eine Visa-Card? > Privatkunden > Girokonto & Kreditkarten > Kreditkarten > Visa Secure 🔽

Sie haben eine MasterCard? > Privatkunden > Girokonto & Kreditkarten > Kreditkarten > Mastercard® Identity Check™ ▼

- ⇒ Internet: Klicken Sie auf dieser Seite: Registrierung/Benutzerverwaltung
- ⇒ Internet: Kreditkartennummer eingeben
- ⇒ Smartphone/Tablet: Sie erhalten eine SMS-TAN.
- ⇒ Internet: SMS-TAN und Antwort Sicherheitsfrage bitte auf der Internetseite eingeben
- ⇒ Internet: Registrierung verwalten/Verfahren ändern anklicken
- ⇒ Internet: Unten links "App-Verfahren" auswählen
- Internet: Bitte geben Sie den RegistrierCode ein, welcher in der App angezeigt wird und klicken Sie "Weiter"
- Smartphone/Tablet: Sie erhalten eine TAN über die <u>neue</u> App (VR SecureGo plus)
  Bitte melden Sie sich in der App an.
- ⇒ Internet: Bitte diese TAN auf der Internetseite eingeben

Glückwunsch. - Sie waren erfolgreich und haben auf die neue App umgestellt.

#### 2. KundenDialogCenter

Sie haben Fragen oder wünschen eine Terminvereinbarung? Gerne helfen Ihnen unsere Mitarbeiterinnen und Mitarbeiter im KundenDialogCenter weiter.

## 08382/2608 - 0

### 8:00 - 16:30 UHR | MONTAG BIS FREITAG